# ACTIVITYINFO- STEP BY STEP GUIDE

# SECTOR ACTIVITIES 2016 -INTER-SECTOR COORDINATION

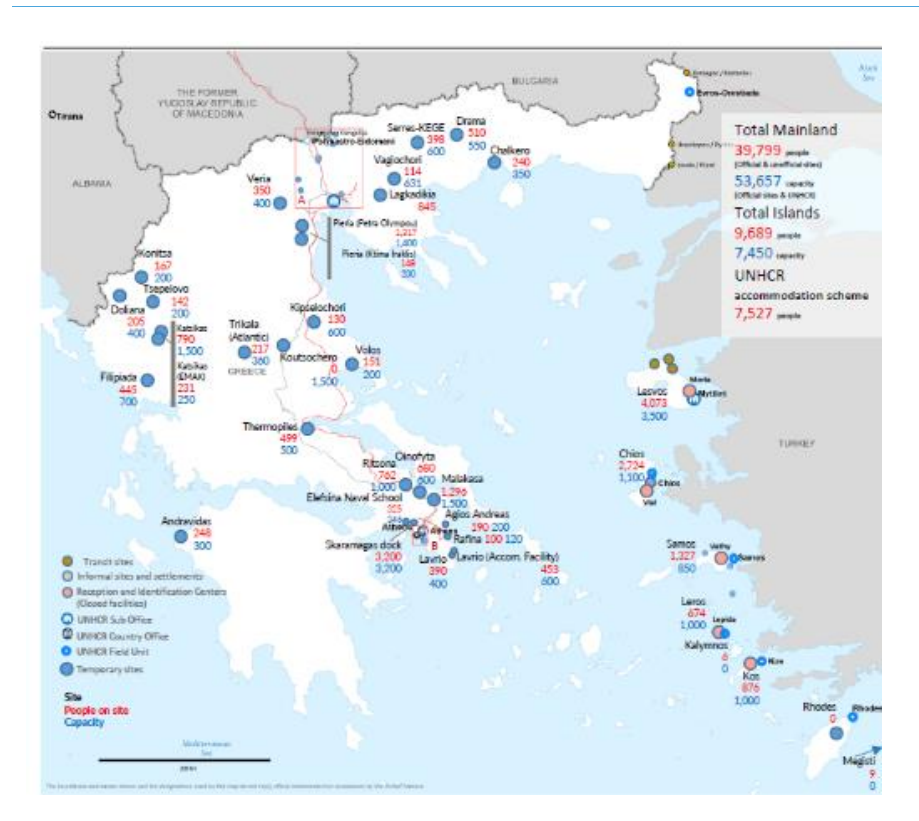

Abstract

This Document details the steps required for all partners and agencies to follow to review and add information on sector activities available for POCs and host community.

# **SECTION I: INTRODUCTION**

### Definition

Activity Info is an online humanitarian monitoring tool, which helps humanitarian organizations to collect, manage, map and analyze indicators according to a specific sector objective, output and indicators. ActivityInfo has been developed to simplify reporting and allow real time monitoring. It facilitate data Entry and reports generation (charts, maps, pivot tables and custom reports).

## Advantages of Activity info

- Track sector activites all across Greece (mainland and island) in a standards applicable system that will ensure interoperable approaches to data collection and analysis.
- Reduce duplication of efforts locations and show locations that are not receiving adequate coverage.
- Facilitate monitoring of responses under and outside of the RRMRP through a unified database for collection of information on activities, response and gaps.
- Produce data analysis and reports.
- Accessible to any organization in any location in Greece who is part of the emergency response.
- Partners spend less time reporting and donors can view real-time information.
- Easy data entry no technical or advanced computer skills are necessary.
- Complete integration of your data with GIS.
- Maintain an overview of activity progress in a rapidly changing environment.
- Greater capacity for analysis of trends and gaps.

### **Information Captured**

- Locations, types of activities, performance indicators and progress towards sectors targets.
- Type of groups assisted (Refugees, Migrants and Host Community).
- 4Ws data: who; when; where, and what.
- Funded project under RRMRP and outside RRMRP.

### **Functions**

- View/add/edit and export the activities and responses by location, partners, and beneficiaries.
- View/ add/edit and export different reports, charts and Maps.

# SECTION II ACCESS AND REPORTING TO ACTIVITYINFO

Activity info is accessible to all partners' member of sectors working group. Government entities, national, international organization and volunteers groups can have access to activity info.

# Who can access ActivityInfo?

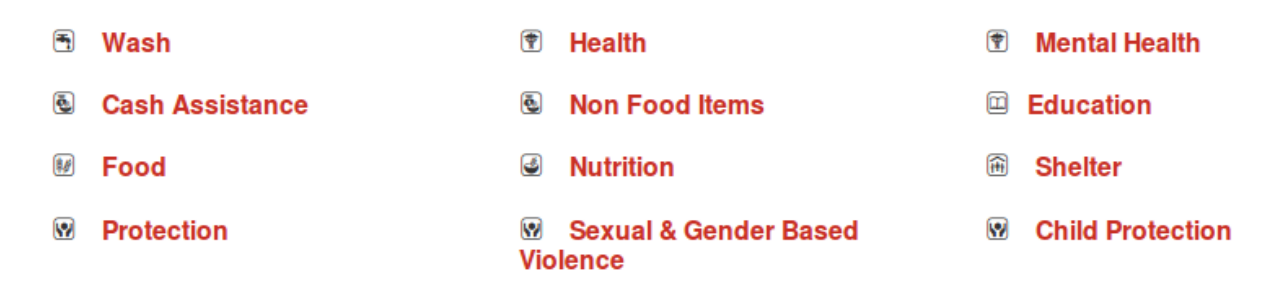

### **Multiple Level of access**

- Edit Access: Agencies who has direct implementation in the field will be given edit/view/view all access.
- View and view all access: Agencies and donors who has indirect implementation in the field will be given view and view all access.
- Access to activity info could be given by the following Information Management focal points:
  - National: Hawraa Harkous (harkous@unhcr.org )
  - Lesvos: Thaleia Avagianou (AVAGIANO@unhcr.org)
  - Chios: Stelios Liodakis (liodakis@unhcr.org )
  - Kos: Stergiani Stogiannou (STOGIANN@unhcr.org)
  - Samos: Georgia Chorianopoulou (choriano@unhcr.org )
  - Leros: Dimitris Dimitriadis (DIMITRIA@unhcr.org)
  - Thessaloniki (North): Skerlida Agolli (agolli@unhcr.org)
  - South Dodecanese: Dimitra Koutsoukou (KOUTSOUK@unhcr.org)
  - Attika : Foteini Priangelou (priangel@unhcr.org)
  - Larissa (Central Greece), Ioannina (Western Greece) and any other location:
  - Hawraa Harkous( harkous@unhcr.org; Maria-Antouaneta Saranti (ARANTIM@unhcr.org)

### Reporting

- Reporting agencies are recommended to fill in their information according to a specific objective, output and
  indicators. Agencies can submit their information at national level or per field locations. If agencies wish to
  submit at a national level(covering all country-wide activities), these should be pre-communicated to the
  UNHCR Information Management (IM), Inter-Agency Coordination Unit and relevant sector coordinators;
- If agency reports at a national level, two reporting focal point must be allocated.
- If agency reports at a site level, then agency are requested to allocate two reporting focal point per sites.
- For consistency of agencies inputs, agencies are requested to create two global email to report through.

### TIMELINE FOR STEP-BY STEP REPORTING SUBMISSION:

- **<u>18th of month</u>**: Agencies report their information within the system.
- <u>22nd of month</u>: IM Athens extract and sends compiled and cleaned dataset to the National, Field Sector Coordinators and partners to validate and review the information.
- **<u>25th of month</u>**: Partners are requested to edit or include review and updated information.
- <u>26th of month</u>: National IM extract the final dataset of the previous month and create relevant IM product.
- <u>30th of the month</u>: Final 4Ws and IM products uploaded on the portal widely public.

### **Roles and Responsibilities**

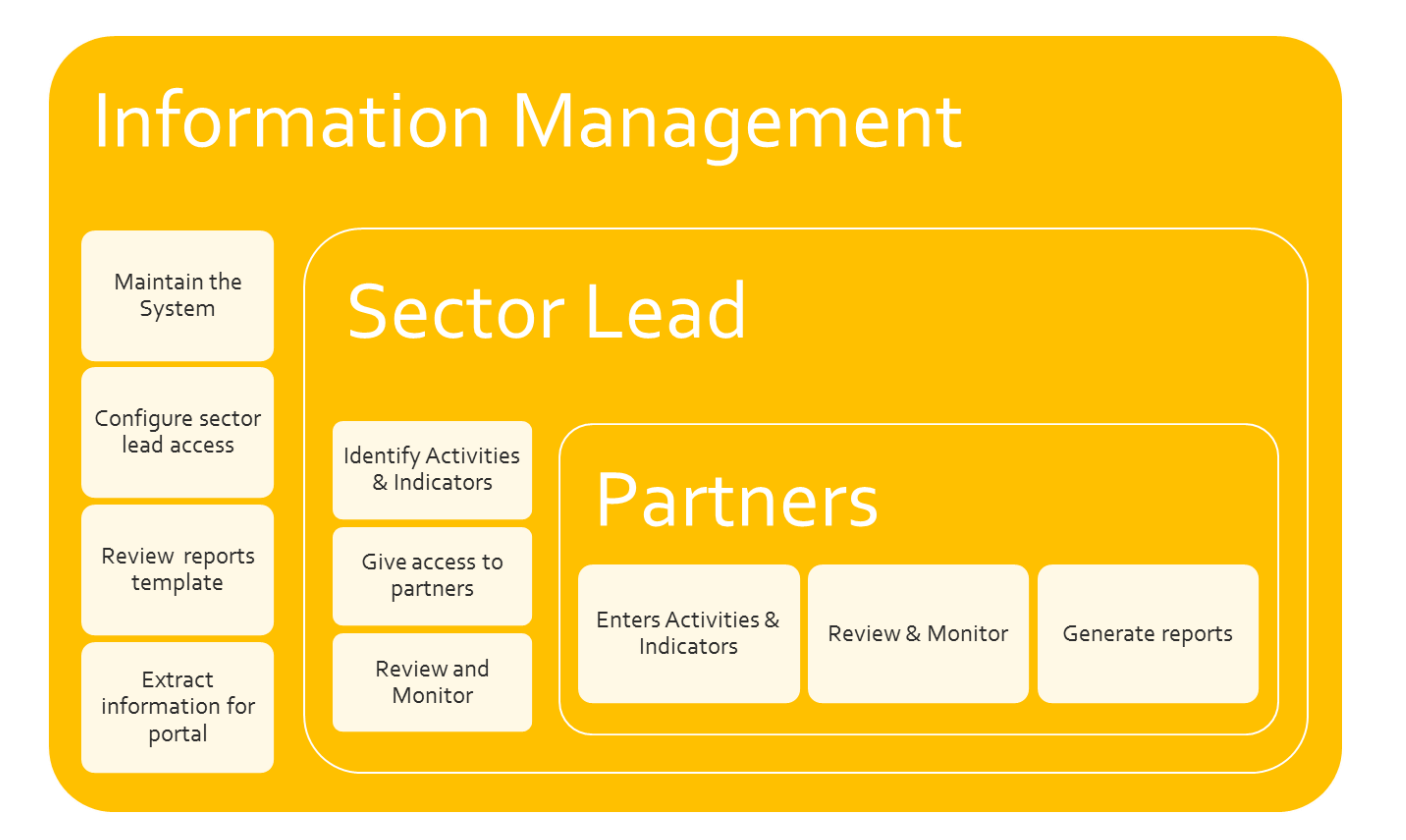

# SECTION III: STEP BY STEP LOGIN AND REPORTING

## STEP 1: Log-in / Access Database

- Step 1: Go to <u>https://www.activityinfo.org</u>
- Login with your username and password. If you do not have a username and password, please email UNHCR IM Focal point.
- Once an access is created for you an email will be send to your account from Activityinfo, please follow the instruction.

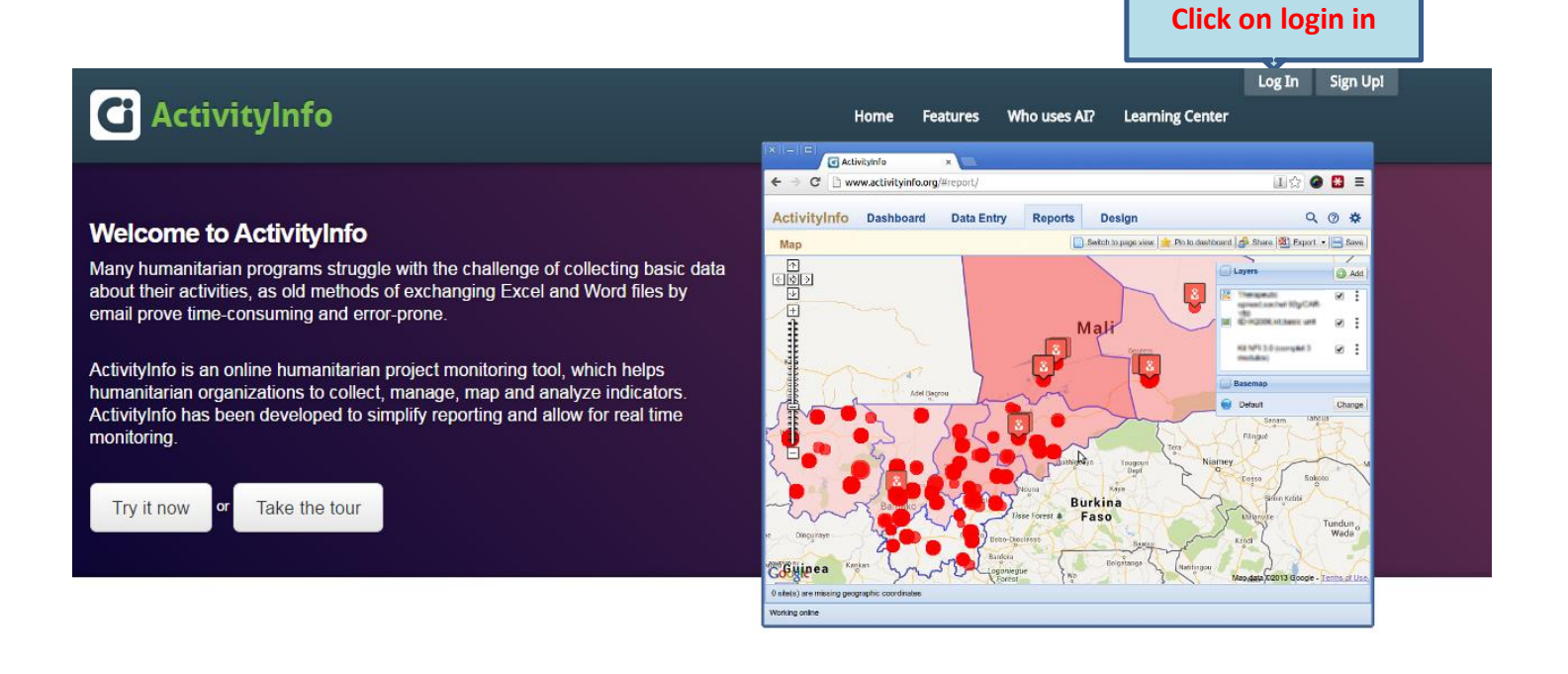

| Ci ActivityInfo                                                                                                    | Home                                        | Features | Who uses AI?                                                 | Learning Center   | Log In | Sign Upl |
|----------------------------------------------------------------------------------------------------|---------------------------------------------|----------|--------------------------------------------------------------|-------------------|--------|----------|
| What is ActivityInfo?<br>ActivityInfo is an open-source, web-based humanitarian monitoring t<br>humanitarian organizations to collect, manage, map and analyze ind<br>Learn more » Sign Up » | Enter your email<br>address and<br>password |          | Log In<br>Email addr<br>Password<br>Log In<br>Forgotten your | ress<br>password? |        |          |

For more information, please contact: Hawraa Harkous, Information Management Officer (UNHCR Greece): <u>HARKOUS@UNHCR.ORG</u>; +30-6951676545

<u>Step 2:</u> Once you access the system click on <u>'Data Entry'</u> and in the form select the database "<u>2016 Sector WG activities-</u> <u>Greece"</u>. If you cannot see this database, contact the Information Management Team above.

| Z Eltarbarezente                                                                                                    | ctivityInfo Dashboard                        | Data | Potry R       | eports Desig               | n                   |                                                 |                 |  |
|----------------------------------------------------------------------------------------------------|----------------------------------------------|------|---------------|----------------------------|---------------------|-------------------------------------------------|-----------------|--|
| result       Grouping None <ul> <li></li></ul>                                                                                                    | ter                                          | ~    | 2016 Sector W | orking Group Activities- G | Sreece - Meet the a | ccommodation needs of UAC                       |                 |  |
| 2018 Sector Working Group Activities- Greece     Partner     Greece Respon     Province <ul> <li>UNFPA</li> <li>Chios - Val</li> <li>Vereio Agato</li> <li>Quint Chakero</li> <li>Anatolki Maked</li> <li>ECHO</li> <li>Chakero</li> <li>Anatolki Maked</li> </ul> <ul> <li>IN</li> <li>Paget_of1</li> <li>IN</li> <li>Enuncho consentir</li> </ul> | ms                                           | E G  |               | Y O New:                   | Submission 🥒 Edit   | Delete    L Import P Export C Print Form R Publ | lish to website |  |
| Voreb Agab<br>ActionAld Chalkero Anatolki Maked<br>CHO Chalkero Anatolki Maked<br>ECHO Chalkero Anatolki Maked                                                                                                    | 2016 Sector Working Group Activities- Greece |      | Partner       | Greece Respon              | Province            | • · · · · · · · · · · · · · · · · · · ·         |                 |  |
|                                                                                                    |                                              |      | UNFPA         | Chios - √ial               | Voreio Aigaio       |                                                 |                 |  |
| P Ebuch assembly (n)                                                                                                    |                                              |      | ActionAid     | Chalkero                   | Anatoliki Maked     |                                                 |                 |  |
|                                                                                                    |                                              |      | ECHO          | Chalkero                   | Anatoliki Maked     |                                                 |                 |  |
|                                                                                                    |                                              | - P  |               |                            |                     |                                                 |                 |  |
|                                                                                                    |                                              |      |               |                            |                     |                                                 |                 |  |
|                                                                                                    |                                              |      |               |                            |                     |                                                 |                 |  |
|                                                                                                    |                                              |      |               |                            |                     |                                                 |                 |  |
|                                                                                                    |                                              |      |               |                            |                     |                                                 |                 |  |
|                                                                                                    |                                              |      |               |                            |                     |                                                 |                 |  |
|                                                                                                    |                                              |      |               |                            |                     |                                                 |                 |  |
| P Ehrech assemble                                                                                                    |                                              |      |               |                            |                     |                                                 |                 |  |
| P Einschussenschu                                                                                                    |                                              |      |               |                            |                     |                                                 |                 |  |
|                                                                                                    |                                              |      |               |                            |                     |                                                 |                 |  |
| It     4     Page     0                                                                                                    |                                              |      |               |                            |                     |                                                 |                 |  |
| IIIII kananaki                                                                                                    |                                              |      |               |                            |                     |                                                 |                 |  |
| 2 Eliza la construir.                                                                                                    |                                              |      |               |                            |                     |                                                 |                 |  |
| P Ethydrogenydd                                                                                                    |                                              |      |               |                            |                     |                                                 |                 |  |
|                                                                                                    |                                              |      |               |                            |                     |                                                 |                 |  |
| 2 Ether boursempty.                                                                                                    |                                              | 1    | 4 4 Page 1    | of 1 🕨 🕅 🍣                 |                     |                                                 |                 |  |
| 2 Stark assessible                                                                                                    |                                              |      |               |                            |                     |                                                 |                 |  |
| 2 Etherkunnensky                                                                                                    |                                              |      |               |                            |                     |                                                 |                 |  |
| 2 Ether by second by                                                                                                    |                                              |      |               |                            |                     |                                                 |                 |  |
|                                                                                                    | Ciltar hu accarathu                          | -    |               |                            |                     |                                                 |                 |  |

<u>Step 3:</u> Click on <u>"2016 Sector WG activities- Greece"</u> database, a list of working groups will be listed. Every <u>Yellow</u> <u>folder</u> identify a working Group for example (Health and Nutrition WG)

| ActivityInfo Dashboard                                                                                                    | Da | ita Entry   | Report                                | s Desigr                                              | 1                                                              |                                                               | EN (      |
|----------------------------------------------------------------------------------------------------|----|-------------|---------------------------------------|-------------------------------------------------------|----------------------------------------------------------------|---------------------------------------------------------------|-----------|
| Filter                                                                                                    | ~  | 2016 9      | Sector Working G                      | roup Activities- G                                    | reece - Meet the ac                                            | commodation needs of UAC                                      |           |
| Forms                                                                                                    |    | Grouping N  | one                                   | V 🔘 New S                                             | ubmission 🥜 Edit                                               | Delete    🖡 Import 🕮 Export 🚐 Print Form 🔤 Publish to website |           |
| Cold Sector Working Group Activities- Greece     Cold Protection WG     Cold Protection GGB/ WG     Gormunation With Community (CWC)     Community (CWC)     Cosh Based Intervention (CBI)     Cosh Based Intervention (CBI)     Cosh Based Intervention (CBI)     Cosh Based Intervention (CBI)     Cosh Based Intervention (CBI)     Cosh Based Intervention (CBI)     Cosh Based Intervention (CBI)     Cosh Based Intervention (CBI) |    | 9<br>9<br>9 | Partner<br>UNFPA<br>ActionAid<br>ECHO | Greece Respon<br>Chios - Vial<br>Chaikero<br>Chaikero | Province<br>Voreio Agaio<br>Anatoliki Maked<br>Anatoliki Maked |                                                               |           |
|                                                                                                    |    | 14 4 P      | rage 1 of 1 ▶                         | M   @                                                 |                                                                |                                                               | Displayir |
|                                                                                                    |    |             |                                       |                                                       |                                                                |                                                               |           |

Click on the **working group** folder a list of **outputs will be listed**. (For example: under Child Protection WG , OUTPUT 1 : Meet the accommodation needs of UACs will appear)

| ActivityInfo Dashboard Data Entry Reports                                                                                                    | 5 | Design     |                  |                    |                      |                                                                  |
|----------------------------------------------------------------------------------------------------|---|------------|------------------|--------------------|----------------------|------------------------------------------------------------------|
| Filter                                                                                                    | ~ | 2016       | Sector Working G | roup Activities- G | reece - Meet the a   | accommodation needs of UAC                                       |
| Forms                                                                                                    |   | Grouping N | one              | V 🔘 New S          | ubmission 🥜 Edit     | : 🥥 Delete 🔢 🔓 Import 🚇 Export 🚔 Print Form 🔤 Publish to website |
| 4 📄 2016 Sector Working Group Activities- Greece                                                                                                    |   |            | Partner          | Greece Respon      | Province             |                                                                  |
| 🔺 🥼 Child Protection WG                                                                                                    |   | •          | UNFPA            | Chios - Vial       | Voreio Aigaio        |                                                                  |
| Meet the accommodation needs of UAC                                                                                                    |   |            | ActionAid        | Chalkero           | Anatoliki Maked      |                                                                  |
| Help UASC access legal services                                                                                                    |   | , r        | ECHO             | Challens           | Annala R. S. Maluard |                                                                  |
| Improve case management                                                                                                    |   | Y          | ECHO             | Chaikero           | Anatoliki Maked      |                                                                  |
| Achieve functioning referral pathways                                                                                                    |   |            |                  |                    |                      |                                                                  |
| Increase reach of CFS/youth activities                                                                                                    |   |            |                  |                    |                      |                                                                  |
| Improve quality of CFS                                                                                                    |   |            |                  |                    |                      |                                                                  |
| Strengthen PSS                                                                                                    |   |            |                  |                    |                      |                                                                  |
| Establish an effective CP monitoring system                                                                                                    |   |            |                  |                    |                      |                                                                  |
| Mobilise the community to protect their own children                                                                                                    |   |            |                  |                    |                      |                                                                  |
| Develop capacity in Greece                                                                                                    |   |            |                  |                    |                      |                                                                  |
| Protection SGBV WG                                                                                                    |   |            |                  |                    |                      |                                                                  |
| Image: Site Management Support (SMS)                                                                                                    |   |            |                  |                    |                      |                                                                  |
| Communication With Community (CWC)                                                                                                    |   |            |                  |                    |                      |                                                                  |
| Cash Based Intervention (CBI)                                                                                                    |   |            |                  |                    |                      |                                                                  |
| 🕑 📁 Shelter & NFIs                                                                                                    |   |            |                  |                    |                      |                                                                  |
| 🕨 📁 WASH WG                                                                                                    |   |            |                  |                    |                      |                                                                  |
| Image: Provide the American Structure of Control of Control of |   |            |                  |                    |                      |                                                                  |
|                                                                                                    |   | 14 4 F     | Page1 of 1 ▶     | ▶ 2                |                      |                                                                  |
|                                                                                                    |   |            |                  |                    |                      |                                                                  |
|                                                                                                    |   |            |                  |                    |                      |                                                                  |

ActivityInfo Dashboard Data Entry Reports Design Filter 2016 Sector Working Grou Meet the accommodation needs of UAC < 🗸 😳 New Submission 🍃 Forms Grouping None iit 🤤 Delete 🔢 🖡 Import 🐏 Export 🚔 Print Form 🔙 P 4 📄 2016 Sector Working Group Activities- Greece Partner Greece Respon V Province 4 🕼 child Protection WG UNEPA Chios - Vial Voreio Aigaio Meet the accommodation needs of UAC 9 ActionAid Chalkero Anatoliki Maked. Help UASC access legal services 0 ECHO Chalkero Anatoliki Maked. Improve case management Achieve functioning referral pathways Increase reach of CFS/youth activities Improve quality of CFS Strengthen PSS Establish an effective CP monitoring system Mobilise the community to protect their own children Develop capacity in Greece Protection SGBV WG Site Management Support (SMS) Communication With Community (CWC) Cash Based Intervention (CBI) Image: Shelter & NFIs MASH WG Health & Nutrition WG 🕅 🖣 Page 1 of 1 🕨 🕅 🍣

Choose one of the **output** that you have activities under and click on **New Submission** 

A window will be open, choose the site that the Activity is implemented (For example: Province:

Attiki, Site: Agios Andreas). Choose the site and click on "use site" tab.

### **IMPORTANT:**

- If your organization is reporting on more than one activity, you will be required to enter data multiple times.
- Reporting is also geo-located, so if your activity has been in multiple governorates/districts under the same sector/objective/output, you will need to enter multiple times.
- Sites are divided into two categories: 48 official sites and urban areas (Please check annex 1 for the sites that are included in Activity info)
- If your activities is implemented outside of these categorized, please contact (<u>harkous@unhcr.org</u>) to include the additional site.
- If the activity is conducted in the same site for the whole year ; new submission is created once.

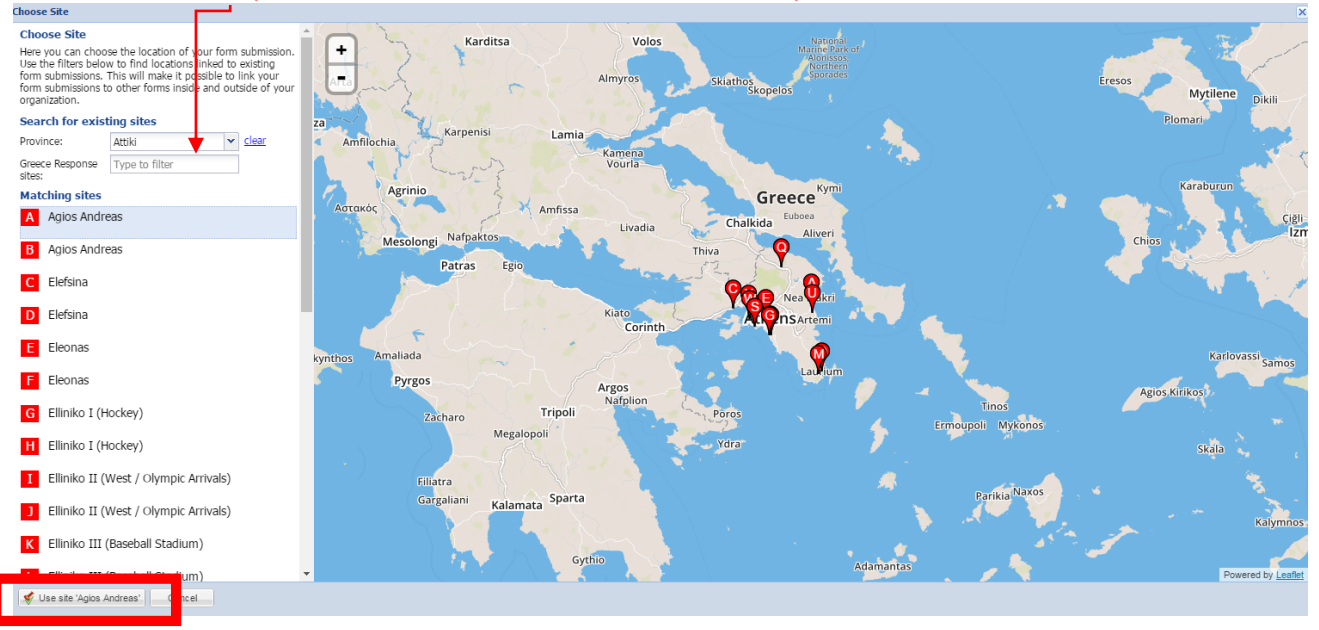

After you locate your intervention sites, you can add your activities details.

Intervention Details: the sector, objective and name of your organization is preselected.

Site: you can revise the Latitude and Longitude of your site.

Attributes: It includes the attributes for every activities. A standardized attributes are found in every outputs, these attributes are:

- Nationality of POCs (Syrian, Iraqis, Afghan, etc.)
- Status of activities (Completed, Ongoing)
- Funded by Regional Refugee and migrant response plan (RRMRP) (Yes, No)
- List of Donor(s) (if the list doesn't include your donor , please share it with Harkous@unhcr.org )

Additional specific sector attributes has been requested by sector lead are included: for example (Child Protection WG, output: Improve Case Management, an additional attribute included: Type of Vulnerable Children)

| Add liew citry for form in                                                                  | prove case manage                                                                    | cincinc                                                                                                    |                              | <u> </u> |
|---------------------------------------------------------------------------------------------|--------------------------------------------------------------------------------------|----------------------------------------------------------------------------------------------------|------------------------------|----------|
| Intervention Details<br>Choose the project and<br>partner implementing this<br>intervention | Nationality*:                                                                        | <ul><li>Syrian</li><li>Iraqi</li></ul>                                                                                                    |                              |          |
| Site<br>Choose the location linked<br>to this form submission                               |                                                                                      | Afghan                                                                                                    |                              |          |
| Attributes<br>Choose the attributes of this<br>form submission                              |                                                                                      | Pakistani                                                                                                    |                              |          |
| Comments<br>Add additional comments<br>for this form submission                             | Status*:<br>Funded by<br>RRMRP*:<br>Donor(s):<br>Type of<br>Vunlerable<br>children*: | <ul> <li>Other</li> <li>Unaccompanied</li> <li>Separated</li> <li>Early marriage</li> <li>Psychological dist</li> <li>Protective custor</li> <li>Other protection</li> <li>At risk of traffick</li> </ul> | stress<br>dy<br>issue<br>ing |          |
|                                                                                             |                                                                                      |                                                                                                    |                              | Save     |

**Comments:** here you can input a short description of your activity that helps other users to better understand what the site is about. You can include information on your intake criteria or more details on your program.

After finishing click on "Save" and go back to the main page to check your information.

<u>Step 4:</u> Enter your monthly intervention. Choose the site that you have created and click on the monthly report. A list of indicators has been shared by sector leads. (Annex II: Sector object, output and indicators). Indicators are represented in capital letters. The represent either the total number or the disaggregation by gender and age or both of them. The information that agency will enter in the indicators represents the data of the previous month. (For example: in august, you are reporting for July).

| Filter                                                                              | ~ | 20:      | 16 Sector Working      | Group Activities-      | Greece - Humanita      | arian actors  | coordinate      | effectively at si | te level   |                |         |        |        |        |
|-------------------------------------------------------------------------------------|---|----------|------------------------|------------------------|------------------------|---------------|-----------------|-------------------|------------|----------------|---------|--------|--------|--------|
| Forms                                                                               |   | Groupin  | g None                 | 🗸 🗿 New                | Submission 🥜 Ec        | lit 🥥 Delet   | e    🔓 Impo     | r 🗐 Export 🔓      | Print Form | 📷 Publish to v | vebsite |        |        |        |
| a 📄 2016 Sector Working Group Activities- Greece                                    | - |          | Partner                | Greece Respon.         | Province               |               |                 |                   |            |                |         |        |        |        |
| 4 🥵 Child Protection WG                                                             |   | 9        | DRC                    | Elliniko I (Hockey     | ) Attiki               |               |                 |                   |            |                |         |        |        |        |
| Meet the accommodation needs of UAC                                                 |   | 0        | UNHCR                  | Andravidas             | Peloponnisos           |               |                 |                   |            |                |         |        |        |        |
| Help UASC access legal services                                                     |   | 1        |                        |                        | •                      |               |                 |                   |            |                |         |        |        |        |
| Improve case management                                                             |   |          |                        |                        |                        |               |                 |                   |            |                |         |        |        |        |
| Achieve functioning referral pathways                                               |   | 14 4     |                        | N. N. I. 🔿             |                        |               |                 |                   |            |                |         |        |        |        |
| Increase reach of CFS/youth activities                                              |   | 14 4     | Page 1 of 1            |                        |                        |               |                 |                   |            |                |         |        |        | Dis    |
| Improve quality of CFS                                                              |   | Mo       | onthly Reports         |                        |                        |               | •               | <b>*</b>          |            |                |         |        |        |        |
| Strengthen PSS                                                                      |   |          | vod v Manthi Aug 2     | 016                    |                        |               |                 |                   |            |                |         |        |        |        |
| Establish an effective CP monitoring system                                         |   |          | Ved V Monun. Mog 2     | .010                   | •                      |               |                 |                   |            |                |         |        |        |        |
| Mobilise the community to protect their own children                                |   | Indic at | ors                    |                        |                        |               |                 | Jul 16            | Aug 16     | Sep 16         | Oct 16  | Nov 16 | Dec 16 | Jan 17 |
| Develop capacity in Greece                                                          |   | ISHE     | COORDINATION ME        | ETING] # of Site Cor   | ordination meetings of | rganized/fac  | litated         |                   |            |                |         |        |        |        |
| 4 💋 Protection SGBV WG                                                              |   | [GOV     | ERNMENT] # of Gove     | ernment entities activ | ely coordinating with  | humanitarian  | partners at sit | e                 |            |                |         |        |        |        |
| Risk of SGBV is reduced and quality of response is improved                         |   | [AGEN    | ICIES] # of agencies p | participating in SMS S | WG at national and     | ub-national I | evels           |                   |            |                |         |        |        |        |
| a 💋 Site Management Support (SMS)                                                   |   |          |                        |                        |                        |               |                 |                   |            |                |         |        |        |        |
| Humanitarian actors coordinate effectively at site level                            |   |          |                        |                        |                        |               |                 |                   |            |                |         |        |        |        |
| Information on service provision at the sites                                       |   |          |                        |                        |                        |               |                 |                   |            |                |         |        |        |        |
| Living conditions and access to services in refugee sites through infrastructure    |   |          |                        |                        |                        |               |                 |                   |            |                |         |        |        |        |
| Accountability to POCs is strengthened through enhanced community participation     |   |          |                        |                        |                        |               |                 |                   |            |                |         |        |        |        |
| Government authorities and volunteers are equipped with skills to lead & coordinate |   |          |                        |                        |                        |               |                 |                   |            |                |         |        |        |        |
| Communication With Community (CWC)                                                  |   |          |                        |                        |                        |               |                 |                   |            |                |         |        |        |        |
| Cash Based Intervention (CBI)                                                       |   |          |                        |                        |                        |               |                 |                   |            |                |         |        |        |        |
| ▷ 📁 Shelter & NFIs                                                                  | - |          |                        |                        |                        |               |                 |                   |            |                |         |        |        |        |
| Filter by geography                                                                 | Ð |          |                        |                        |                        |               |                 |                   |            |                |         |        |        |        |
| V Filter by end date                                                                | Ð |          |                        |                        |                        |               |                 |                   |            |                |         |        |        |        |
| V Filter by start date                                                              | Ð |          |                        |                        |                        |               |                 |                   |            |                |         |        |        |        |
| V Filter by partner                                                                 | Ð |          |                        |                        |                        |               |                 |                   |            |                |         |        |        |        |
| Filter by attribute                                                                 | Ð |          |                        |                        |                        |               |                 |                   |            |                |         |        |        |        |
| Filter by location                                                                  | Ŧ | Deta     | Monthly Repo           | rts Attachn nts        | History                |               |                 |                   |            |                |         |        |        |        |
|                                                                                     |   |          |                        |                        |                        |               |                 |                   |            |                |         |        |        |        |

IMPORTANT: For the period January to July 2016, sector lead will identify two indicators that will be shared with partners to report their information retroactively covering this period.

<u>Step 5:</u> Edit your information. You can edit the information by clicking on the **"Edit"** tab after you have clicked on your site.

**IMPORTANT:** you cannot edit or delete sites that have been entered by a different organization, you can only edit/delete activities that have been entered from your organization even from a different user. However, all changes can be tracked by clicking on "History".

| ActivityInfo Dashboard Data Entry Reports                                           | De   | esign               |                     |                             |                                                          | EN (      |
|-------------------------------------------------------------------------------------|------|---------------------|---------------------|-----------------------------|----------------------------------------------------------|-----------|
| Filter                                                                              | « [  | 2016 Sector Worki   | g Group Activities- | Greece ctors                | s coordinate effectively at site level                   |           |
| Forms                                                                               | Gr   | rouping None        | V 🔘 New             | v Submiss n 🥜 Edit 🧲 Deleti | te 🔰 🖡 Import 🕮 Export 🚔 Print Form 📰 Publish to website |           |
| a 📄 2016 Sector Working Group Activities- Greece                                    | A .  | Partner             | Greece Respon.      | Province                    |                                                          |           |
| 4 🧔 Child Protection WG                                                             | 9    | DRC                 | Elliniko I (Hockey  | v) Attiki                   |                                                          |           |
| Meet the accommodation needs of UAC                                                 | 6    |                     | Androvidan          | Palanannisas                |                                                          |           |
| Help UASC access legal services                                                     |      | Y                   | Andravidas          | Pelopolitisos               |                                                          |           |
| Improve case management                                                             |      |                     |                     |                             |                                                          |           |
| Achieve functioning referral pathways                                               |      |                     |                     |                             |                                                          |           |
| Increase reach of CFS/youth activities                                              |      |                     |                     |                             |                                                          |           |
| Improve quality of CFS                                                              |      |                     |                     |                             |                                                          |           |
| Strengthen PSS                                                                      |      |                     |                     |                             |                                                          |           |
| Establish an effective CP monitoring system                                         |      |                     |                     |                             |                                                          |           |
| Mobilise the community to protect their own children                                |      |                     |                     |                             |                                                          |           |
| Develop capacity in Greece                                                          |      |                     |                     |                             |                                                          |           |
| 4 💋 Protection SGBV WG                                                              |      |                     |                     |                             |                                                          |           |
| Risk of SGBV is reduced and quality of response is improved                         |      |                     |                     |                             |                                                          |           |
| ▲ i Site Management Support (SMS)                                                   |      |                     |                     |                             |                                                          |           |
| Humanitarian actors coordinate effectively at site level                            |      |                     |                     |                             |                                                          |           |
| Information on service provision at the sites                                       |      |                     |                     |                             |                                                          |           |
| Living conditions and access to services in refugee sites through infrastructure    |      |                     |                     |                             |                                                          |           |
| Accountability to POCs is strengthened through enhanced community participation     |      |                     |                     |                             |                                                          |           |
| Government authorities and volunteers are equipped with skills to lead & coordinate | ł    | 🍕 🍕 Page 1 🛛 of 1   | 🕨 🕅 🛛  🖉            |                             |                                                          | Displayin |
| Communication With Community (CWC)                                                  |      |                     |                     |                             |                                                          |           |
| Cash Based Intervention (CBI)                                                       | St   | tatus: Ongoing      | -                   |                             |                                                          |           |
| V C Shelter & NFIs                                                                  | ▼ Fi | unded by RRMRP: Yes |                     |                             |                                                          |           |

After clicking on "Edit" the following window will appear. Make the necessary changes (see also Step 2 and 3 of this guide) and don't forget to **"Save"**, click on the bottom right hand.

| Add new entry for form 'Humanitarian actors coordinate effectively at site level'           |                    |                                                                           |  |  |  |  |  |  |  |  |
|---------------------------------------------------------------------------------------------|--------------------|---------------------------------------------------------------------------|--|--|--|--|--|--|--|--|
| Intervention Details<br>Choose the project and<br>partner implementing this<br>intervention | Database:<br>Form: | 2016 Sector Working Group Activiti<br>Humanitarian actors coordinate effe |  |  |  |  |  |  |  |  |
| Site<br>Choose the location linked<br>to this form submission                               | Partner:           | UNHCR                                                                     |  |  |  |  |  |  |  |  |
| Attributes<br>Choose the attributes of this<br>form submission                              |                    |                                                                           |  |  |  |  |  |  |  |  |
| <b>Comments</b><br>Add additional comments<br>for this form submission                      |                    |                                                                           |  |  |  |  |  |  |  |  |
|                                                                                             |                    | Save                                                                      |  |  |  |  |  |  |  |  |

#### What other options I have:

**Delete:** choose the activity you want to delete and click the "Delete" tab. **Export:** you can also export the information on excel. Alternatively, you can generate reports.

<u>Step 6:</u> Review and filter information: In order to view this information after you select the sector and output, you can filter by partner, **click on the agency or the location** you are interested in and review the details of the intervention on the bottom right window using the **"Details"** tab.

| orms                                                 | 📄 🛛 Grouping None 🗸 😮 New Submission 🥜 Edit. 🥥 Delete 🛛 🔓 Import 🗟 Export 🚔 Print Form 📰 Publish to website |
|------------------------------------------------------|----------------------------------------------------------------------------------------------------|
| 2016 Sector Working Group Activities- Greece         | A Partner Greece Respon Province                                                                            |
| Child Protection WG                                  | UNFPA Chica Vial Vireia Algaig                                                                              |
| Protection SGBV WG                                   |                                                                                                    |
| Image: Site Management Support (SMS)                 |                                                                                                    |
| Communication With Community (CWC)                   | ECHO Chakero Anatoliki Maked                                                                                |
| Cash Based Intervention (CBI)                        |                                                                                                    |
| ▷ 📁 Shelter & NFIs                                   |                                                                                                    |
| ▷ 💋 WASH WG                                          |                                                                                                    |
| Health & Nutrition WG                                |                                                                                                    |
| 2016- Multisector for Refugees and Migrants          |                                                                                                    |
| 2016-YHRP Protection Cluster Activities              |                                                                                                    |
| Greece-Sector Activities 2016                        |                                                                                                    |
| 4 🕼 Child Protection WG                              |                                                                                                    |
| Meet the accommodation needs of UAC                  |                                                                                                    |
| Help UASC access legal services                      |                                                                                                    |
| Improve case management                              |                                                                                                    |
| Achieve functioning referral pathways                |                                                                                                    |
| Increase reach of CFS/youth activities               |                                                                                                    |
| Improve quality of CFS                               |                                                                                                    |
| Strengthen PSS                                       | 4 4 Page1 of 1 ▶ 1 2                                                                                        |
| Establish an effective CP monitoring system          |                                                                                                    |
| Mobilise the community to protect their own children |                                                                                                    |
| Develop capacity in Greece                           | *                                                                                                    |
| Filter by geography                                  | •                                                                                                    |
| 🖗 Filter by end date                                 |                                                                                                    |
| Filter by start date                                 | •                                                                                                    |
| Filter by partner                                    | •                                                                                                    |
| Filter by attribute                                  | •                                                                                                    |
| Filter by location                                   | Details Monthly Reports Attachments History                                                                 |
| Vorking online                                       |                                                                                                    |

**Step 7:** To generate Reports; once you have entered the data, it is possible to present them in the form of visualized information. They can be presented as charts, pivot tables or maps.

| ActivityInfo         | Dashboard           | Data Entry | Reports | Design                            |                    |
|----------------------|---------------------|------------|---------|-----------------------------------|--------------------|
| Saved Reports        |                     |            |         |                                   |                    |
| 🔁 Open 🥥 Delete 🍰    | Share 🖂 Email optio | ins        |         |                                   |                    |
| 🚖 Title              |                     |            |         | <ul> <li>Administrator</li> </ul> | Email Subscription |
| 🚖 Title              |                     |            |         | Me                                | None               |
| 🚖 chart              |                     |            |         | Me                                | None               |
| RRP6-Monitor-Shelter | (copy)              |            |         | Me                                | None               |
| 🚖 tdh1               |                     |            |         | Me                                | None               |
| 🚖 tdh                |                     |            |         | Me                                | None               |
| 🚖 report 1           |                     |            |         | Me                                | None               |
| 🚖 tdh11              |                     |            |         | Me                                | None               |
|                      |                     |            |         |                                   |                    |
|                      |                     |            |         |                                   |                    |
|                      |                     |            |         |                                   |                    |
|                      |                     |            |         |                                   |                    |
|                      |                     |            |         |                                   |                    |
|                      |                     |            |         |                                   |                    |
|                      |                     |            |         |                                   |                    |
|                      |                     |            |         |                                   |                    |
|                      |                     |            |         |                                   |                    |

To produce a report, click on the **Reports** menu and choose one of the forms of presentation of your report under New Report. The report can then be exported in PowerPoint, Word, Image (for maps) or Pdf format by using the export function.

#### CHARTS

To produce a report in the form of charts, click on Charts, then click on "**2016 Sector WG activities- Greece** "database on the left to access the different activities. Check the items you want to appear on the chart. NB: When you export the chart, it comes with the legend.

For more information, please contact: Hawraa Harkous, Information Management Officer (UNHCR Greece): <u>HARKOUS@UNHCR.ORG</u>; +30-6951676545

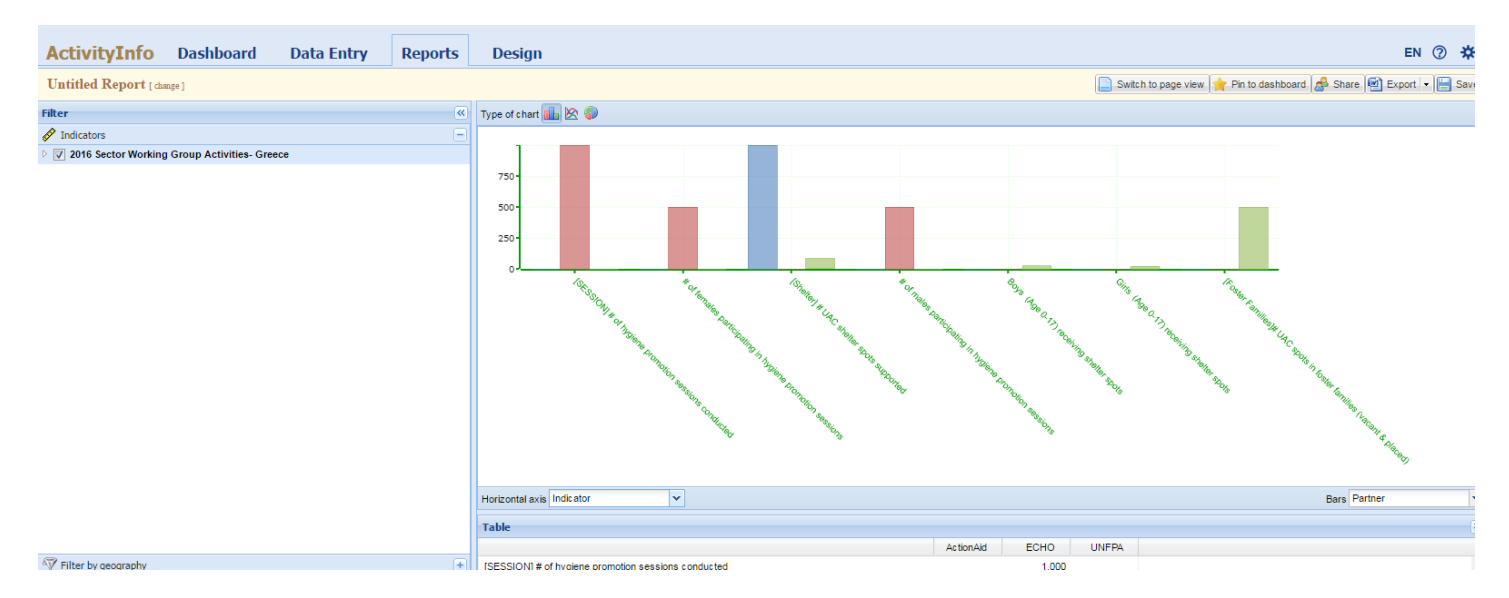

#### PIVOT TABLES

#### To generate a pivot table, click Pivot Tables

- 1. Select the indicator you want to be in the pivot table
- 2. Under the **Dimension**, choose depending on which factors you want to present the data. In our example, we chose to present the data depending on indicators by activity.
- 3. Under End date, you can present the data by months or years
- 4. You can also choose the factors you want to put on **Rows** or **Columns**. To put a field in column or in row, click first in Rows or Columns and then check the field.
- 5. The **Geography** function permits to display data by location.

| ActivityInfo Dashboard     | Data Entry                                                                                                    | Reports                                                              | Design       |                                      |                                    |                         |                                        |                                                                                                    | EN (             | () <del> </del> |
|----------------------------|----------------------------------------------------------------------------------------------------|----------------------------------------------------------------------|--------------|--------------------------------------|------------------------------------|-------------------------|----------------------------------------|----------------------------------------------------------------------------------------------------|------------------|-----------------|
| Untitled Report [ change ] |                                                                                                    |                                                                      |              |                                      |                                    |                         | 📄 Switch to page view 🦙 Pin to dashboa | rd 🦽 Share 🕙 f                                                                                                    | Export 💌         | 📄 s             |
| Filter                     | Preview                                                                                                    |                                                                      |              |                                      |                                    |                         |                                        | Dimensions                                                                                                    |                  |                 |
| mter (x)                   | ActionAid<br>[Sheter] # UAC shetter (<br>(None)<br>Child Protection V<br>ECHO<br>[SESSION] # of hygiene<br>Syrian<br>WASH WG<br># of meles participatin<br>Syrian<br>WASH WG<br># of wales participating<br>Syrian<br>WASH WG | spots supported<br>VG<br>promotion session<br>g in hygiene promotion | ts conducted | Andravidas<br>Access<br>1,000<br>500 | 2016<br>Jul<br>Chalkero<br>Meet th | Chios - Vial<br>Meet th |                                        | Dimensions<br>Database<br>Porm<br>Porm Categ<br>Dindicator<br>Portice<br>Realized / T<br>Realized / T<br>Porvinc<br>State<br>Nationality<br>Rows<br>Partner<br>Indicator<br>Nationality<br>Form Categoory | jory<br>Targeted | •               |
|                            | [Shelter] # UAC shelter                                                                                                    | spots supported                                                      |              |                                      |                                    |                         | -                                      |                                                                                                    |                  |                 |
| ▼ Filter by geography      | Child Protection V<br>Boys (Age 0-17) receivi                                                                                                    | VG<br>ing shelter spots                                              |              |                                      |                                    | 83                      |                                        | Columns<br>Year<br>Month                                                                                                    |                  |                 |

#### MAPS

To produce a map, after clicking on **REPORTS**, click **MAPS** and then do the following:

- 1. Select the indicators you want represent in your map
- 2. Choose the way your data will be displayed on the map and click Finish

#### Activity info- Sector Activities 2016- Greece

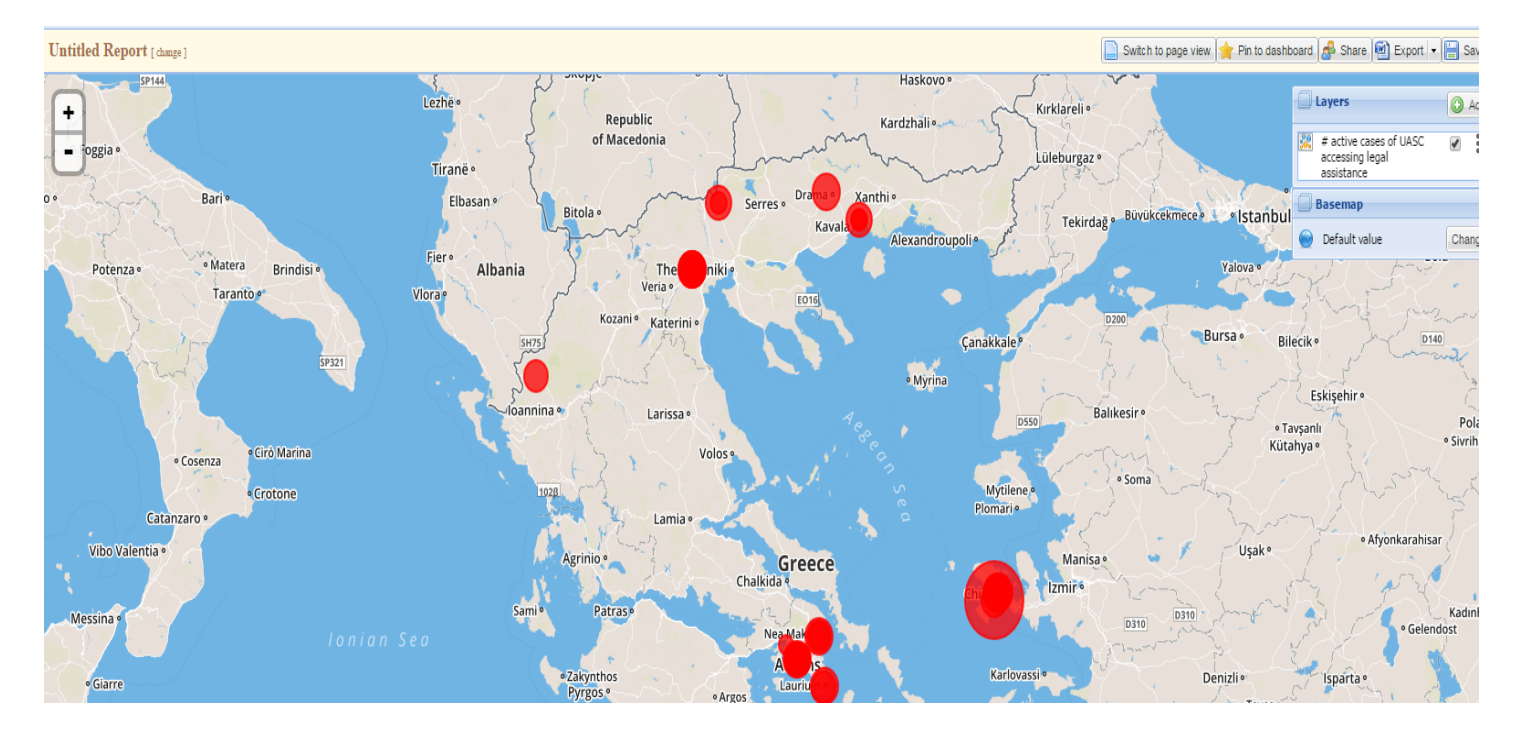

# **ANNEX I: SITE LIST IN ACTIVITYINFO**

| Activity info (Province) | Site                                  |
|--------------------------|---------------------------------------|
| Attiki                   | Agios Andreas                         |
| Attiki                   | Elefsina                              |
| Attiki                   | Eleonas                               |
| Attiki                   | Elliniko I (Hockey)                   |
| Attiki                   | Elliniko II (West / Olympic Arrivals) |
| Attiki                   | Elliniko III (Baseball Stadium)       |
| Attiki                   | Lavrio                                |
| Attiki                   | Lavrio (Accommodation facility)       |
| Attiki                   | Malakasa                              |
| Attiki                   | Piraeus Port                          |
| Attiki                   | Rafina                                |
| Attiki                   | Schisto                               |
| Attiki                   | Skaramagas port                       |
| Attiki                   | Victoria Square                       |
| Attiki                   | Urban area of Attika                  |
| Thessalia                | Larisa-Kipselochori                   |
| Thessalia                | Larisa-Koutsochero                    |
| Thessalia                | Urban area of Larisa                  |
| Thessalia                | Trikala (Atlantic)                    |
| Thessalia                | Urban area of Trikala                 |
| Thessalia                | Volos                                 |
| Thessalia                | Urban area of Magnisia                |
| Sterea Ellada            | Oinofyta                              |
| Sterea Ellada            | Ritsona                               |

| Sterea Ellada                  | Urban area of Voiotia      |
|--------------------------------|----------------------------|
| Sterea Ellada                  | Thermopiles                |
| Sterea Ellada                  | Urban area of Fthiotida    |
| Kentriki Makedonia             | Alexandreia                |
| Kentriki Makedonia             | Cherso                     |
| Kentriki Makedonia             | Derveni - Alexil           |
| Kentriki Makedonia             | Derveni (Dion-ABETE)       |
| Kentriki Makedonia             | Diavata                    |
| Kentriki Makedonia             | Giannitsa                  |
| Kentriki Makedonia             | Kalochori - Iliadi         |
| Kentriki Makedonia             | Lagadikia - UNHCR          |
| Kentriki Makedonia             | Nea Kavala                 |
| Kentriki Makedonia             | Oraiokastro                |
| Kentriki Makedonia             | Pieria (Ktima Iraklis)     |
| Kentriki Makedonia             | Pieria (Petra Olybou)      |
| Kentriki Makedonia             | Sinatex - Kavalari         |
| Kentriki Makedonia             | Sindos - Frakaport         |
| Kentriki Makedonia             | Sindos-Karamanlis building |
| Kentriki Makedonia             | Softex                     |
| Kentriki Makedonia             | Thessaloniki Port          |
| Kentriki Makedonia             | Vagiohori                  |
| Kentriki Makedonia             | Vasilika                   |
| Kentriki Makedonia             | Veria (Armatolou Kokkinou) |
| Kentriki Makedonia             | Serres (KEGE)              |
| Kentriki Makedonia             | Urban area of Serres       |
| Kentriki Makedonia             | Urban area of Imathia      |
| Kentriki Makedonia             | Urban area of Kilkis       |
| Kentriki Makedonia             | Urban area of Thessaloniki |
| Kentriki Makedonia             | Urban area of Pella        |
| Kentriki Makedonia             | Urban of Kilkis            |
| Kentriki Makedonia             | Urban area of Pieria       |
| Anatoliki Makedonia Kai Thraki | Kavala (Perigiali)         |
| Anatoliki Makedonia Kai Thraki | Urban area of Kavala       |
| Anatoliki Makedonia Kai Thraki | Drama                      |
| Anatoliki Makedonia Kai Thraki | Urban area of Drama        |
| Ipeiros                        | Doliana                    |
| Ipeiros                        | Urban area of Ioannina     |
| Ipeiros                        | Filipiada                  |
| Ipeiros                        | Urban area of Preveza      |
| Ipeiros                        | Katsika loanninon          |
| Ipeiros                        | Katsina loanninon (EMAK)   |
| Ipeiros                        | Konitsa                    |
| Ipeiros                        | Tsepelovo                  |
| Peloponnisos                   | Andravidas                 |

| Peloponnisos  | Urban area of Ileia      |
|---------------|--------------------------|
| Voreio Aigaio | Chios - Souda            |
| Voreio Aigaio | Chios - Vial             |
| Voreio Aigaio | Chios - Dipethe          |
| Voreio Aigaio | Urban area of Chios      |
| Voreio Aigaio | Lesvos - Mantamados      |
| Voreio Aigaio | Lesvos - Moria           |
| Voreio Aigaio | Lesvos - Pikpa           |
| Voreio Aigaio | Lesvos - Skala Sykaminea |
| Voreio Aigaio | Lesvos - Kara Tepe       |
| Voreio Aigaio | Lesvos - Apanemo         |
| Voreio Aigaio | Urban area of Lesvos     |
| Voreio Aigaio | Samos - Malagari Port    |
| Voreio Aigaio | Samos - Vathy            |
| Voreio Aigaio | Urban area of Samos      |
| Notio Aigaio  | Symi - Police Station    |
| Notio Aigaio  | Urban area of Symi       |
| Notio Aigaio  | Tilos - Military Camp    |
| Notio Aigaio  | Urban area of Tilos      |
| Notio Aigaio  | Kalymnos - Sfagia        |
| Notio Aigaio  | Urban area of Kalymnos   |
| Notio Aigaio  | Kos - Archeological park |
| Notio Aigaio  | Kos - Linopoti           |
| Notio Aigaio  | Kos - Oscar Hotel        |
| Notio Aigaio  | Kos - Pyli               |
| Notio Aigaio  | Urban area of Kos        |
| Notio Aigaio  | Leros - Lepida           |
| Notio Aigaio  | Leros- Poseidon          |
| Notio Aigaio  | Urban area of Leros      |
| Notio Aigaio  | Rhodes - Port            |
| Notio Aigaio  | Rhodes - Old Sfagia      |
| Notio Aigaio  | Urban area of Rhodes     |

# **ANNEX II: ACTIVITYINFO SECTOR WORKING GROUP OUTPUT** & INDICATORS

Annex II- Attached Excel Sheet.